## Anleitung JSTOR

JSTOR ist eine Datenbank, auf der ihr viele Aufsätze, Zeitschriftenartikel und Rezensionen finden könnt. Unter <u>www.jstor.org</u> findet ihr die Startseite von JSTOR. Wichtig ist, dass es sich bei den Aufsätzen, Buchkapiteln, Rezensionen etc. auf JSTOR um digitale Versionen von gedruckten Publikationen handelt, man sie also wie letztere zitiert und nicht als Internetquelle behandelt (siehe Leitfaden "Anfertigen wissenschaftlicher Hausarbeiten").

## Wie bediene ich JSTOR?

Wenn ihr in der Suchleiste "Search JSTOR" einen Suchbegriff eingebt, erhaltet ihr eine Liste an Treffern zu eurer Suchanfrage.

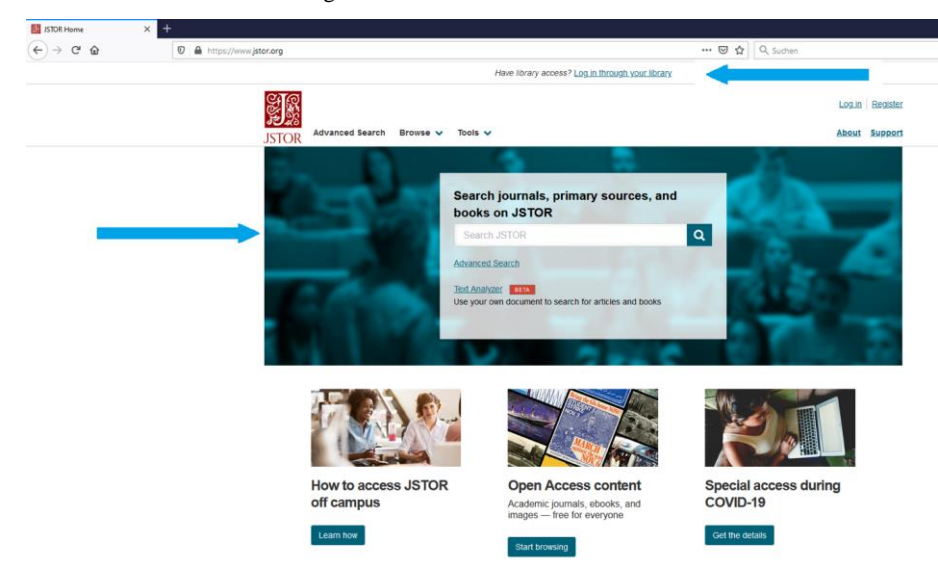

Feldfunktion geändert

Es bietet sich an, den VPN Client der FAU zu benutzen, da ihr somit eine viel größere Auswahl an Büchern bekommt. Alternativ könnt ihr euch unter {Log in through your library} mit euren FAU-Daten ebenfalls einloggen. In diesem Fall werdet ihr zu einer Auswahl an Universitäten weitergeleitet, bei welcher ihr nach "Friedrich-Alexander-Universität" suchen müsst.

| Here idoary access? Log Laftrough your.library       Log La         Search JSTOR       Avanced Search       Brows v       Tools v       About         Log in via an institution of<br>provided a single-sign on or proxy access in JSTOR. Only institutions that have<br>provided a single-sign on or proxy access link are listed. For help logging in to JSTOR, visit our<br>support Leage.       Have an account?         Search       Findrich-Alexander!       Log in                      |                                                                                                    |               |
|----------------------------------------------------------------------------------------------------|----------------------------------------------------------------------------------------------------|---------------|
| Search JSTOR     Local       JSTOR     Browse v     Tools v       Advanced Search     Browse v     Tools v       Local     Advanced Search     Browse v     Tools v       Local     Complete list of institutions that offer access to JSTOR. Only institutions that have proceedings in to JSTOR, visit our subcort faces     Have an account?       Search by institution Name     Have an account?     Log in       Findrich-Alexander     Log in                                            | Have library access? Log in through your library                                                                                                    |               |
| Advanced Search       Itrover v       Tools v       About         Log in via an institution element       This is not a complete list of institutions that offer access to JSTOR. Only institutions that have provided a single-sign on or provy access link are listed. For help logging in to JSTOR, visit our surport hase.       Have an account?         Finderich-Alexander!       Finderich-Alexander!" returned i results       Your search of "Friedrich-Alexander" returned i results | Search JSTOR Q                                                                                                    | Log.in Regist |
| Log in via an institution ①         This is not a complete list of institutions that offer access to JSTOR. Only institutions that have provided a single-sign on or proxy access link are listed. For help logging in to JSTOR, visit our support page         Search by institution Name         Finderich-Alexander!         Vour search of "Friedrich-Alexander" returned 1 results                                                                                                    | JSTOR Advanced Search Browse V Tools V                                                                                                    | About Suppo   |
| This is not a complete list of institutions that offer access to JSTOR. Only institutions that have<br>provided a single-sign on or proxy access link are listed. For help logging in to JSTOR, visit our<br><u>support base</u><br>Search by institution Name<br>Friedrich-Alexander[<br>Bearch<br>Your search of "Friedrich-Alexander" returned<br>1 results                                                                                                    | Log in via an institution $\Theta$                                                                                                    |               |
| Search by Institution Name Friedrich-Alexander" returned 1 results Have an account? Log in                                                                                                    | This is not a complete list of institutions that offer access to JSTOR. Only institutions that have<br>provided a signle-sign on or proxy access link are listed. For help logging in to JSTOR, visit our<br>support page. |               |
| Friedrich-Alexander<br>Seatch<br>Your search of "Friedrich-Alexander" returned<br>3 results                                                                                                    | Search by Institution Name Have an account?                                                                                                    |               |
| Search<br>Your search of "Friedrich-Alexander" returned<br>1 results                                                                                                    | Eriedrich-Alexander                                                                                                    |               |
| Your search of "Friedrich-Jexander" returned<br>1 results                                                                                                    | Bearch                                                                                                    |               |
|                                                                                                    | Your search of "Friedrich-Alexander" returned<br>1 results                                                                                                    |               |
| University of Erlangen Numerberg (FAU)<br>Predrich Avezander-Universität Erlangen.                                                                                                    | University of Erlangen Nuzemberg (FAU)<br>Prestrich Alexander-Universität Erlangen-<br>Numberg                                                                                                    |               |

Wenn ihr nun den Log-in Button drückt, könnt ihr euch mit euren FAU-Daten einloggen.

| Logn    | × +   |                                                       |                                                                                                    |  |
|---------|-------|-------------------------------------------------------|----------------------------------------------------------------------------------------------------|--|
| € ⇒ ୯ ଇ | 0 🔒 : | https://login.han.ub. <b>fau.de</b> /login/login.html | 🐷 🏠 🔍 Suchen                                                                                                    |  |
|         |       |                                                       | Universitätsbibliothek Erlangen-Nürnberg<br>Login elektronische Medien                                                          |  |
|         |       |                                                       | Angehörige der FAU: Login mit IdM-Kennung + Passwort<br>Externe Benutzer/innen: Login mit Benutzername = 028 +<br>OPAC-Passwort |  |
|         |       |                                                       | IDM-Hennung / Benutzername                                                                                                    |  |
|         |       |                                                       | Passed1 LOON Patients bein Lopit direkter für uns eine E-Mall Impression Datioschutz                                            |  |
|         |       |                                                       | Prosterne been copre footwaten Bie ans ere 4 4 448                                                                              |  |

Lehrstuhl für Sinologie der Universität Erlangen-Nürnberg Einführung ins Sinologie Studium Autor: Konstantin Gebhard Nachdem ihr eure Suchanfrage bestätigt habt, wird euch eine Liste an Aufsätzen, Kapiteln, Rezensionen etc. vorgeschlagen. Ihr könnt die Auswahl auf der linken Seite weiter einschränken, indem ihr z.B. nur nach Kapiteln aus Sammelwerken sucht.

Ihr könnt das jeweilige Dokument unter {Download PDF} sofort als PDF-Datei herunterladen oder erst die Überschrift anklicken, um den Text online zu lesen.

(In diesem Beispiel wurde nach "Politics of China" gesucht)

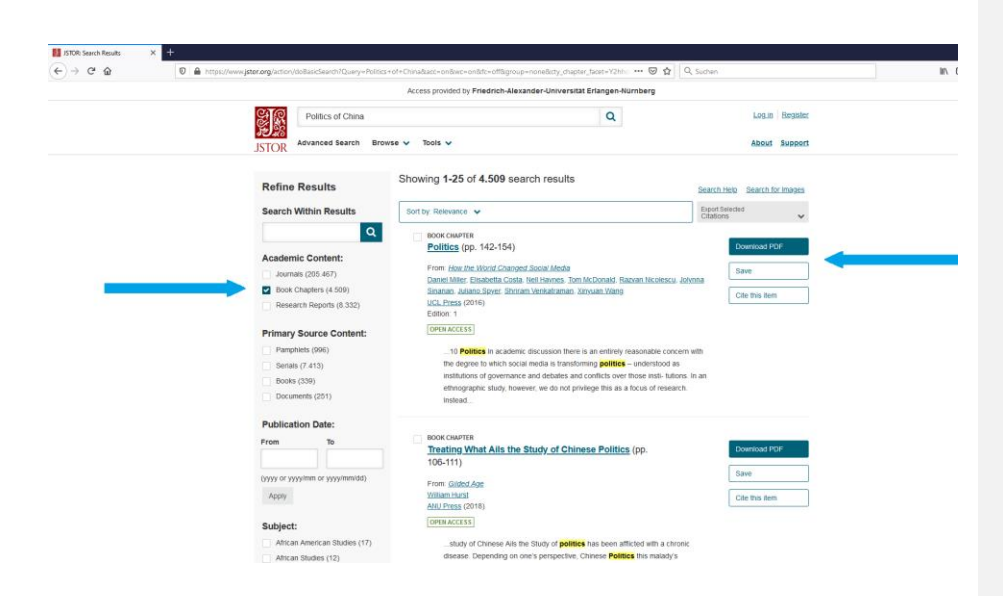

Wenn ihr den Text erst lesen möchtet, könnt ihr diesen mithilfe der blauen Pfeile am Rand manövrieren. Oben rechts befindet sich nun erneut der Button zum Download.

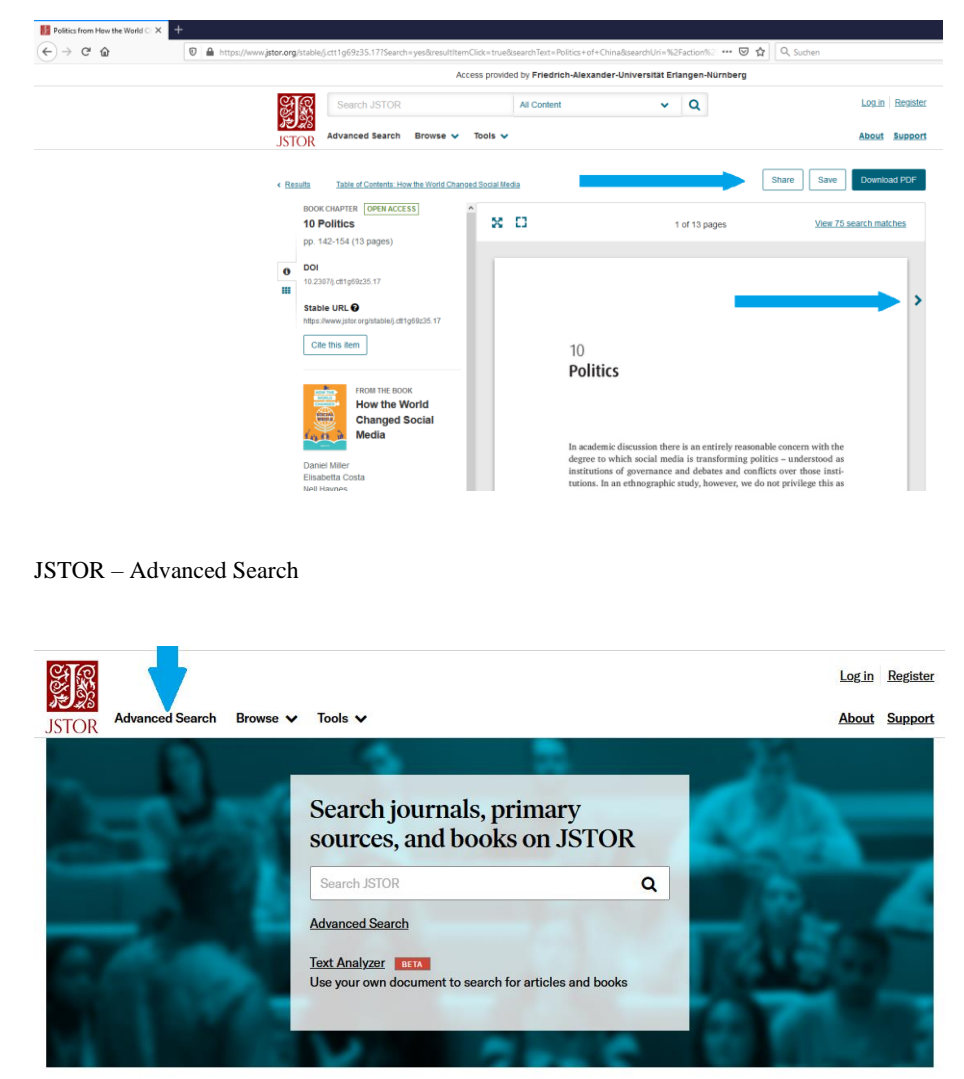

Des Weiteren gibt es die Möglichkeit, die Advanced Search zu benutzen. Hier können spezielle Schlagworte in verschiedensten Werken nachgeschlagen werden. Es kann hier außerdem direkt spezifiziert werden, in welcher Kategorie von Texten nach dem Schlagwort gesucht werden soll.

Hierzu können eine oder mehrere der Optionen unter {Narrow Results} ausgewählt werden.

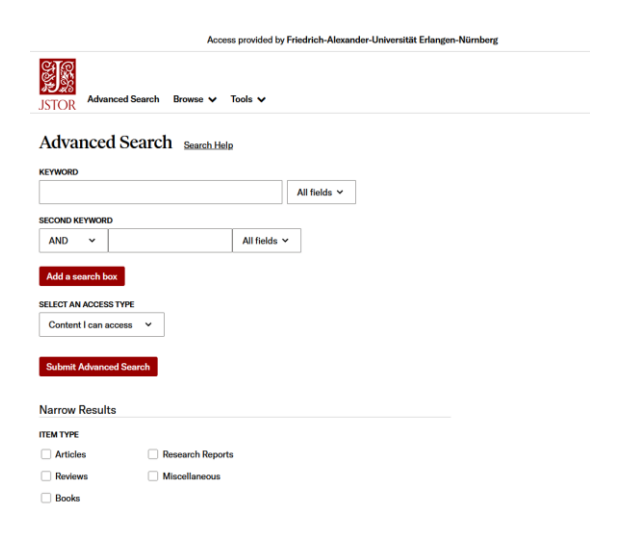

Das Schlagwort muss hierbei in die {KEYWORD}-Suchleiste eingegeben werden. Es können auch gleichzeitig mehrere sekundäre Schlagworte unter {SECOND KEYWORD} zur Suche hinzugefügt oder ausgeschlossen werden.

| AND     | ~ |
|---------|---|
| AND     |   |
| OR      |   |
| NOT     |   |
| NEAR 5  |   |
| NEAR 10 |   |
| NEAR 25 |   |

r

(In diesem Beispiel wurde nach "great leap" gesucht.)

Nachdem die Suchanfrage mit {Submit Advanced Search} abgeschickt wurde, können die Ergebnisse nach den Kategorien *Academic content*, *Primary source content* und *Publication date* sortiert werden.

Die Suche kann hierbei mithilfe der Optionen

{Journals}

{Book Chapters}

{Research Reports}

{Serials}

{Documents}

{Books}

Sowie dem {PUBLICATION DATE} präziser eingeschränkt werden.

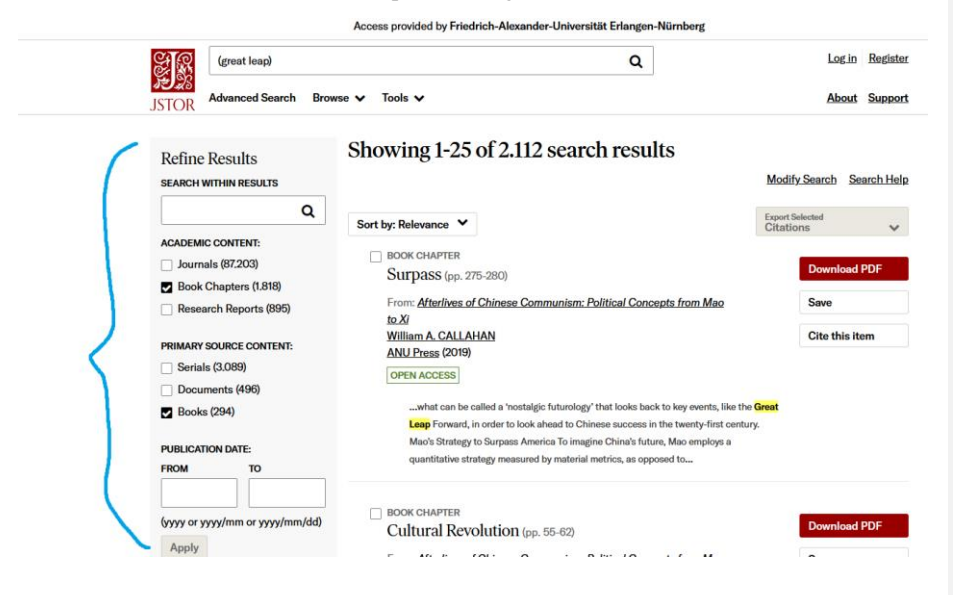